## Choosing a payment method for a QR code to enter Lesley On The Go

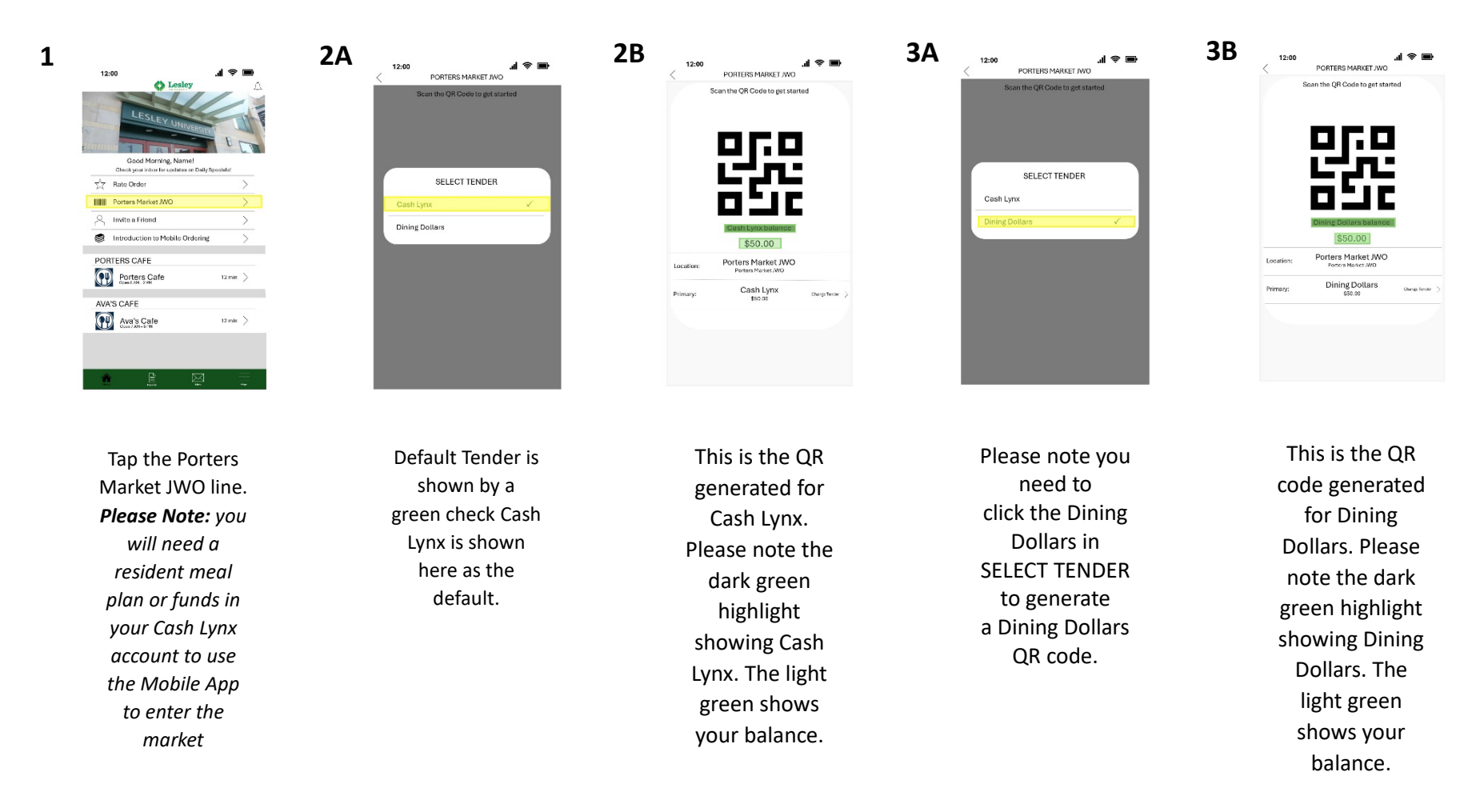

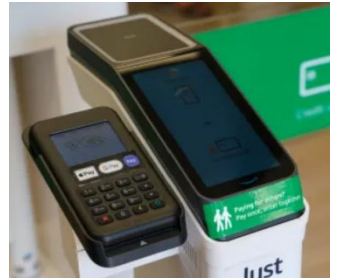

Once you have setup your QR code with your choice of payment show the code to the reader starting about two inches away and pull up until the gate opens.

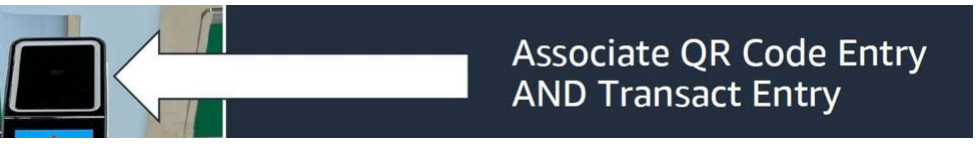

Follow the yellow highlights to set up the payment method QR code for entry. *PLEASE note you need a \$20.00 threshold on your account to generate a QR code.* 

## Choosing a payment method for a QR code to enter Lesley On The Go

| 12:00 Il 🛜 🖿                                                                                                    |                                                                                                    | 12:00<br><            | PORTERS MARKET JWC                                                 | .∥ 奈 ■                         |
|----------------------------------------------------------------------------------------------------|----------------------------------------------------------------------------------------------------|-----------------------|--------------------------------------------------------------------|--------------------------------|
| Select a different tender. The balance on Dining<br>Dollars is \$19.00. The minimum amount for entry is<br>\$20.00 | Please Note:<br>You need a \$20.00<br>balance to generate a<br>QR code to enter the<br>market. If either of<br>these screens show on<br>your app you will need<br>to choose another<br>tender or add funds to<br>your Cash Lynx Account. | Select a d<br>is \$19 | ifferent tender. The balance<br>.00. The minimum amount<br>\$20.00 | e on Cash Lynx<br>for entry is |
| Location: Porters Market JWO<br>Porters Market JWO                                                                 |                                                                                                    | Location:             | Porters Market JWO<br>Porters Market JWO                           |                                |
| Primary: Dining Dollars Change Tender >                                                                            |                                                                                                    | Primary:              | Cash Lynx                                                          | Change Tender >                |
|                                                                                                    |                                                                                                    |                       |                                                                    |                                |
|                                                                                                    |                                                                                                    |                       |                                                                    |                                |

Follow the yellow highlights to set up the payment method QR code for entry. *PLEASE note you need a \$20.00 threshold on your account to generate a QR code.*